Windows 10 に付属するツールを利用する

1. ペイント3D

ペイント3D 起動→開く→画像

マジック選択で人物を切り抜く→切り取り→新規作成→貼り付け→名前を付けて保存

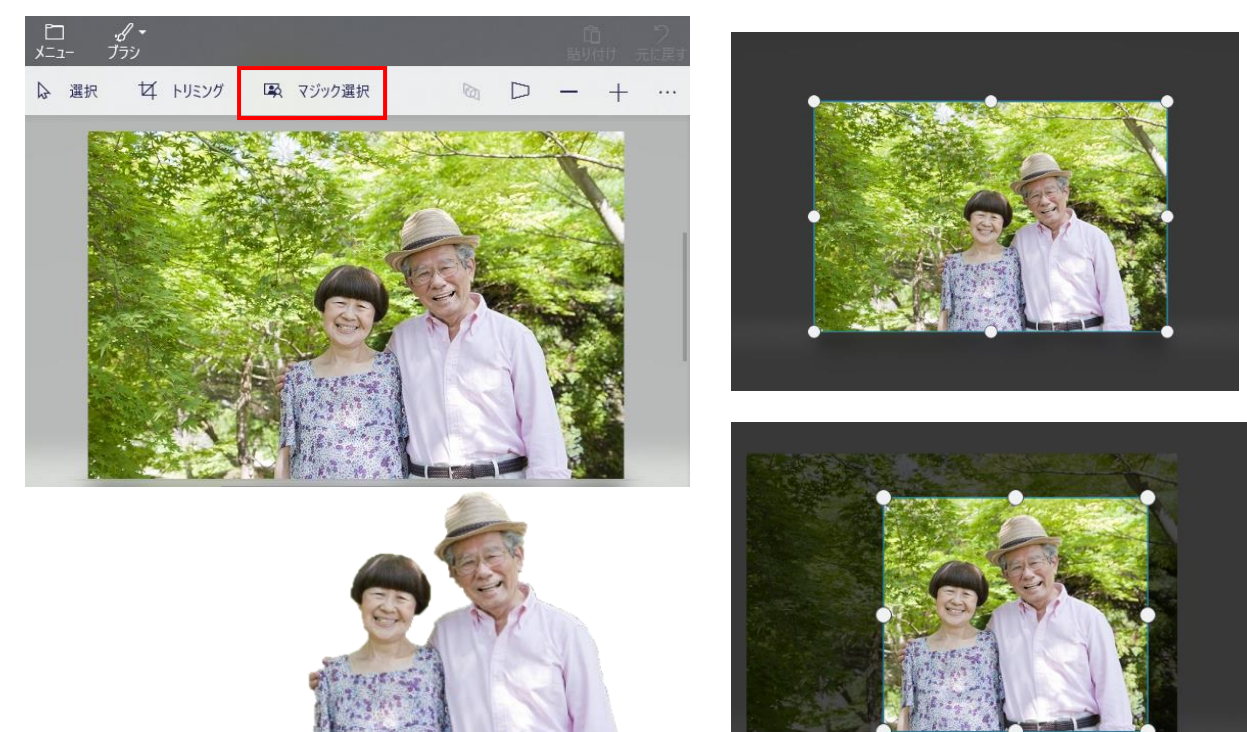

2. フォト

写真を選ぶ→「編集と作成」→「編集」→「調整」→「コピーを保存」

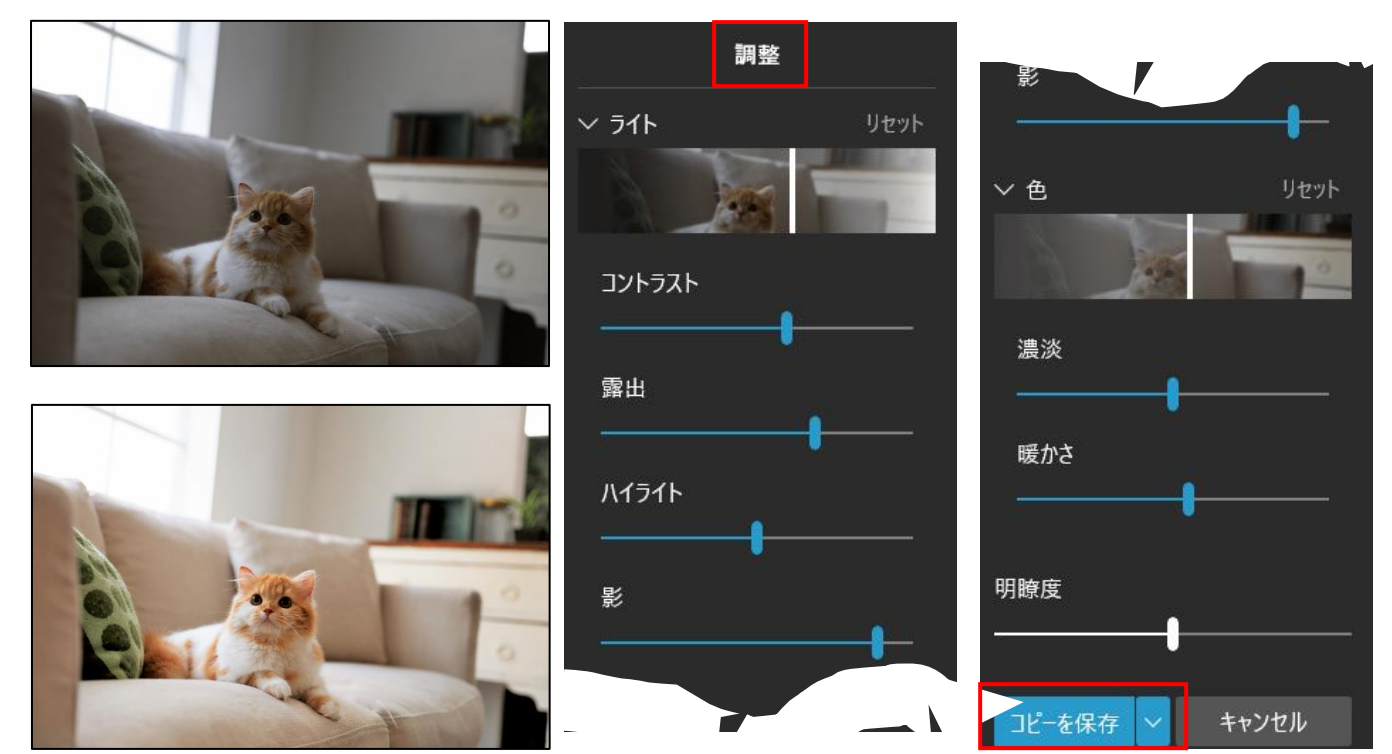

3. Skype

Skype を利用するには Skype のアカウントもしくは Microsoft アカウントでログインする必要が有る。

Skype Meet Now は、「サインアップ不要」「ダウンロード不要」でも使える。

## 参加者

招待メールが届いたらメールを開く→URL をクリック→ゲストとして参加

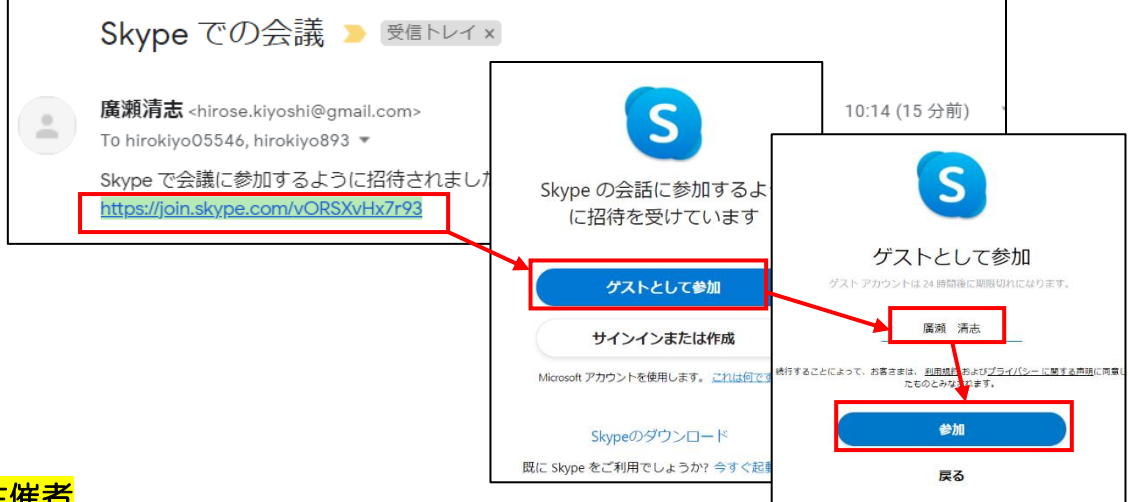

## <mark>主催者</mark>

マイクロソフトの公式サイト <u>https://www.skype.com/ja/free-conference-call/</u> にアクセスする

[ビデオ通話者]を入力→[ビデオ通話を作成]→[招待を共有]→[Gmail で送る]→メールを送 る→[通話を開始]→[ゲストとして参加]

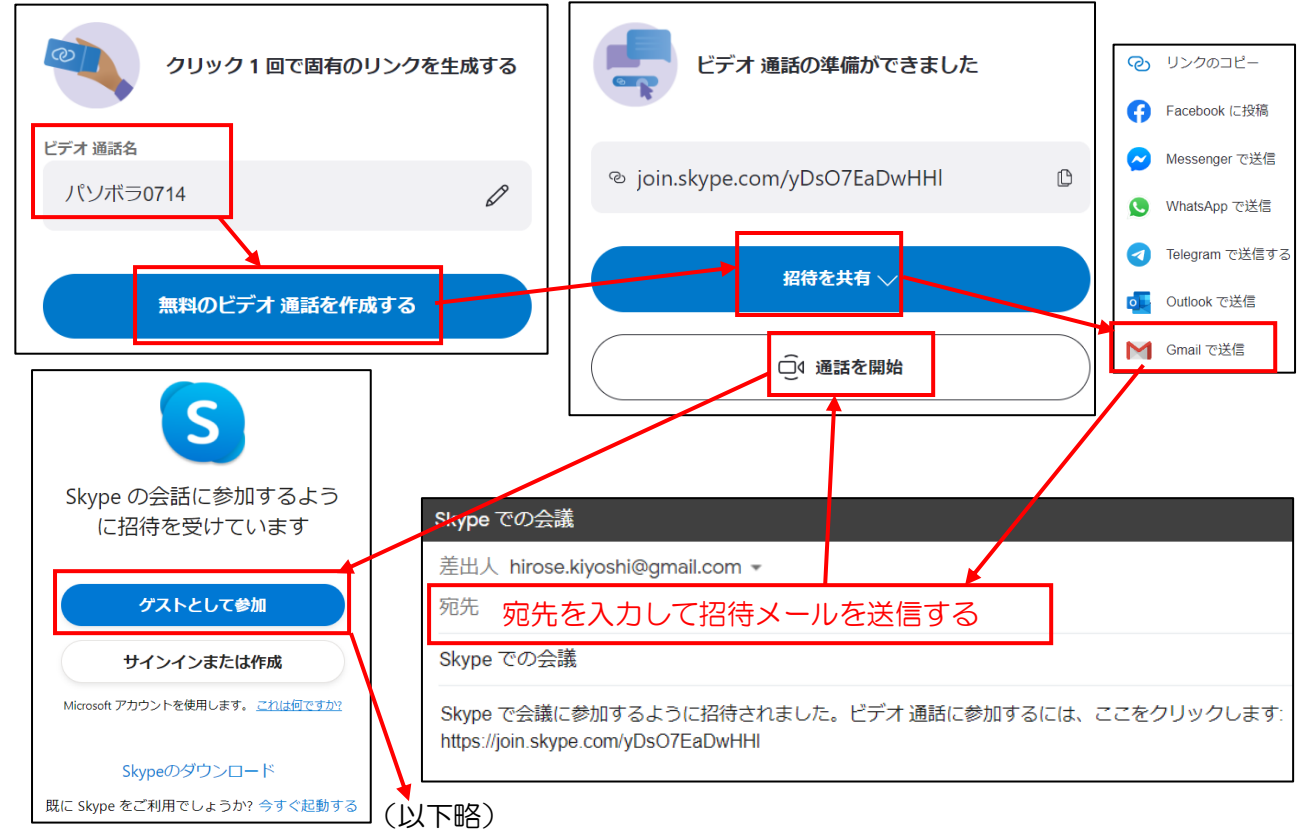